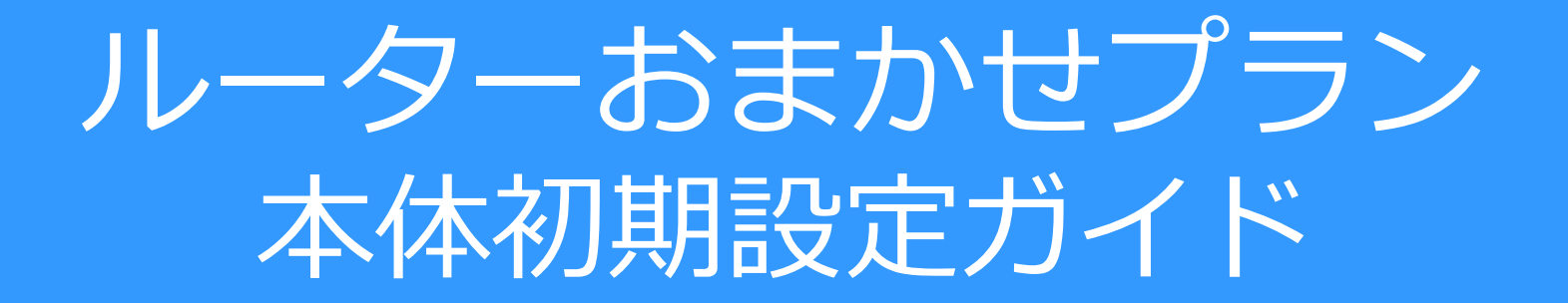

- ベーシックタイプD用
- ハイエンドタイプD用

| ▶ 設定手順はコチラ!                                                                                                    |                                                           |
|----------------------------------------------------------------------------------------------------|-----------------------------------------------------------|
| 設定用のパソコン(LANポート有)の設定変更をします。<br>(Windows10の場合)<br>* この手順でうまく設定できない場合はサポートセンターへご連絡ください。<br>サポートセンターの連絡先は開設通知をご覧ください。                                          | ルーターおまかせプラン                                               |
| 1 [スタート]-[設定]-[ネットワークとイン<br>ターネット]の順にクリックします。                                                                                                    | ベーシックタイプD用                                                |
| 2 [ネットワークと共有センター]をクリックします。                                                                                                    |                                                           |
| 3 [アダプターの設定の変更]をクリックします。                                                                                                    |                                                           |
| 4 [ローカルエリア接続]アイコンを右クリックして、[プロパティ]をクリックします。                                                                                                    | まず(よ                                                      |
| 5 [インターネットプロトコルバージョン4<br>(TCP/Ipv4)]を選択して、[プロパティ]を<br>クリックします。                                                                                              | ご確認ください                                                   |
| 6 [IPアドレスを自動的に取得する]と[DNS<br>サーバーのアドレスを自動的に取得する]を<br>選択し、[OK]をクリックします。                                                                                       | 同梱物をご確認ください                                               |
| 次に機器(DBG-X1000)の手動設定をします。※IPoE時は2~11の設定不要<br>1機器背面のアンテナ端子に同梱されている<br>アンテナを取り付けます。                                                                           | E DBG-X1000 本体<br>前面 10BASE-TX/1000BASE-Tボート&LED コンソールボート |
| 2 機器前面のEthernet1とパソコンをLANケー<br>ブルで接続し、本体電源を入れます。                                                                                                    | WAN#-F&LED USB#-F                                         |
| <ul> <li>3 パソコンのWebブラウザのアドレスバーに<br/>[dbg-x1000-xxxx]※xxxxは機器裏面の<br/>MAC:未尾4桁を入力し、「Enter」キーを<br/>押します。</li> </ul>                                            | DBG-X1000                                                 |
| 4 Login画面で「User name」に"admin"「Password」に"admin"と入力し、「Login」を<br>クリックします。※クリック後にメッセージが表示されるますのでOKを押します。                                                      | Cloud LED Power LED 2.4GHz/5GHz LED                       |
| 5 「Network」にカーソルを合わせ、「Common configuration」をクリックします。                                                                                                    | <b>背面</b> 電源スイッチ                                          |
| ystem Network Logout<br>Common Configuration 「Common configuration」を<br>クリック                                                                                |                                                           |
| 6 「Connection type」を [PPPoE] に変更します。                                                                                                    | - 120元24<br>アンテナ端子 リセットボタン 電道コネクタ アンテナ端子                  |
| <mark>7</mark> 「Address Mode」を [Dynamic IP] にします。                                                                                                    |                                                           |
| 8 「Username(Optional)」に<br>Username: ISP事業者より通知されているユーザ名を入力<br>Password: ISP事業者より通知されているパスワードを入力                                                            | ✓ ACアダプター ✓ アンテナx2 ✓ LANケーブル ✓ ゴム足                        |
| 9 [Use DHCP provided DNS] にチェックが入っていることを確認します。                                                                                                    |                                                           |
| <mark>10</mark> [MTU size(bytes)] に [1454] と設定します。                                                                                                    |                                                           |
| Network                                                                                                    |                                                           |
|                                                                                                    |                                                           |
| IPv4                                                                                                    |                                                           |
| Address Mode                                                                                                    |                                                           |
| Usemame(optional)<br>1-64 characters<br>ISP事業考上り通知された                                                                                                    | お客様にご用意いただくもの                                             |
| Password(optional) 1-64 characters<br>MTU Size (hytes) 1280-1492                                                                                            |                                                           |
| Use DHCP provided DNS<br>レse DHCP provided DNS<br>「Use DHCP provided DNS]に<br>チェックを入れる                                                                      |                                                           |
| 11 ページ下部の「Apply」をクリックします。                                                                                                    |                                                           |
| 12 機器前面のInternetポートとONUをLANケーブルで接続します。                                                                                                    |                                                           |
| $\bigcirc$                                                                                                    |                                                           |
| 本体前面の各システムLEDが全て緑点灯になったあと、数秒後に<br>「Cloud LED」が橙色点滅、続けて10分程度経過すると、本体前面の<br>各システムLEDが全て緑点灯になり、接続完了となります。<br>※システムLED:[Power LED] [Cloud LED][2.4GHz/5GHz LED] |                                                           |
| memo 手動設定した内容を下記に記載し保管してください                                                                                                    |                                                           |
| Internet                                                                                                    |                                                           |
| Connection type                                                                                                    |                                                           |
| Address Mode                                                                                                    |                                                           |
| Username                                                                                                    |                                                           |
| Password                                                                                                    |                                                           |
| IP address                                                                                                    |                                                           |

| ここで設定手順はコチラ!                                                                                                    |                                                                            |
|----------------------------------------------------------------------------------------------------|----------------------------------------------------------------------------|
| 。<br>設定用のパソコン(LANポート有)の設定変更をします。                                                                                                    |                                                                            |
| (Windows10の場合)<br>※ この手順でうまく設定できない場合はサポートセンターへご連絡ください。<br>サポートセンターの連絡先は開設通知をご覧ください。                                                 | レーターおまかせプラン                                                                |
| 1 [スタート]-[設定]-[ネットワークとイン<br>ターネット]の順にクリックします。                                                                                       | バイエンドタイプD用                                                                 |
| 2 [ネットワークと共有センター]をクリックします。                                                                                                    |                                                                            |
| 3 [アダプターの設定の変更]をクリックします。                                                                                                    |                                                                            |
| 4 [ローカルエリア接続]アイコンを右クリック<br>して、[プロパティ]をクリックします。 4 [ローカルエリア接続]アイコンを右クリック                                                              | まずは                                                                        |
| 5 [インターネットプロトコルバージョン4<br>(TCP/Ipv4)]を選択して、[プロパティ]を<br>クリックします。                                                                      | ご確認ください                                                                    |
| 6 [IPアドレスを自動的に取得する]と[DNS<br>サーバーのアドレスを自動的に取得する]を<br>選択し、[OK]をクリックします。                                                               | 同梱物をご確認ください                                                                |
| 次に機器(DBG-2000)の手動設定をします。※IPoE時は2~10の設定不要                                                                                            | ✓ DBG-2000 本体                                                              |
| 1   機器前面のEthernet1とパソコンをLANケー<br>ブルで接続し、本体電源を入れます。   WAN 1                                                                          | 前面<br>WANポート& LED<br>10BASE-T/100BASE-TX/1000BASE-Tポート& LED                |
| 2 パソコンのWebブラウザのアドレスバーに<br>[dbg-2000-xxxx]※xxxxは機器裏面の<br>MAC:未尾4桁を入力し、「Enter」キーを<br>押します。<br>Line Line Line Line Line Line Line Line |                                                                            |
| 3 Login画面で「User name」に"admin"「Password」に"admin"と入力し、「Login」を<br>クリックします。※クリック後にメッセージが表示されるますのでOKを押します。                              | DBG-2000 Ethernet 1 Ethernet 2 Ethernet 3 Ethernet 4 WAN1 WAN2 Console USB |
| 4 「Network」にカーソルを合わせ、「Common configuration」をクリックします。                                                                                | Power LED Cloud LED コンソールポート                                               |
| ystem Network Logout 「Common configuration」を                                                                                        | <b>背面</b> 電源スイッチ                                                           |
| Common Configuration クリック                                                                                                    |                                                                            |
| S [Connection type]を[PPPoE]に変更します。                                                                                                  |                                                                            |
| 6 「Address Mode」を [Dynamic IP] にします。                                                                                                |                                                                            |
| 7 「Username(Optional)」に<br>Username: ISP事業者より通知されているユーザ名を入力<br>Password: ISP事業者より通知されているパスワードを入力                                    |                                                                            |
| 8 [Use DHCP provided DNS] にチェックが入っていることを確認します。                                                                                      | $ AC \frac{7979}{2} $                                                      |
| 9 [MTU size(bytes)] に [1454] と設定します。                                                                                                |                                                                            |
| Network                                                                                                    |                                                                            |
| Common Configuration                                                                                                    |                                                                            |
| Connection Type                                                                                                    |                                                                            |
| Address Mode  © Dynamic IP [Dynamic IP] ○ Static IP [C変更]                                                                           | <b>C D</b>                                                                 |
| Username(optional)<br>I-64 characters<br>ISP事業者より通知された                                                                              |                                                                            |
| Password(optional)<br>MTU Size (bytes)<br>1280~1492<br>ユーザ名とパスワード                                                                   | お客様にご用意いただくもの                                                              |
| Use DHCP provided DNS [Use DHCP provided DNS]                                                                                       |                                                                            |
| 10ページ下部の「Apply」をクリックします。                                                                                                    |                                                                            |
| □ 機器前面のWAN1ポートとONUをLANケーブルで接続します。                                                                                                   | <u>(LANホート有)</u><br><u>お客さま控え</u>                                          |
| $\bigcirc$                                                                                                    |                                                                            |
| 本体前面の「Power LED」と「Cloud LED」が全て緑点灯になったあ<br>と、数秒後に「Cloud LED」が橙色点滅、続けて10分程度経過すると、<br>再度緑点灯になり、接続完了となります。                             |                                                                            |
|                                                                                                    |                                                                            |

| memo          | 手動設定した内容を下記に記載し保管してください |  |  |  |
|---------------|-------------------------|--|--|--|
| Internet      |                         |  |  |  |
| Connection ty | уре                     |  |  |  |
| Address Mode  | e                       |  |  |  |
| Username      |                         |  |  |  |
| Password      |                         |  |  |  |
| IP address    |                         |  |  |  |
|               |                         |  |  |  |